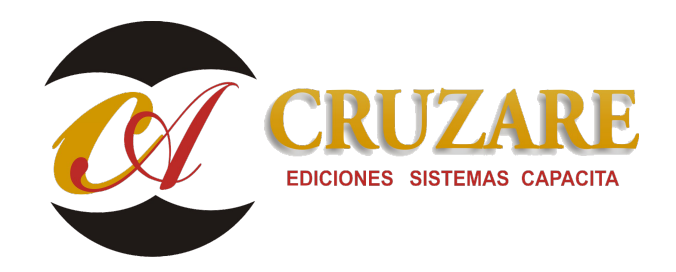

## 001303 CF\_Creación de grupos de cuentas Contafiscal

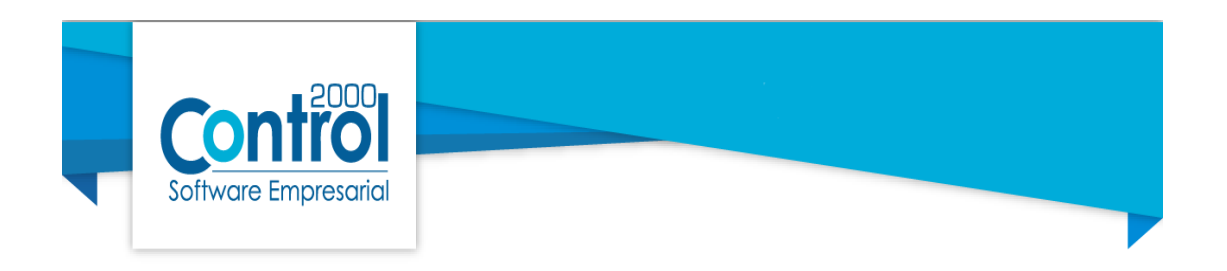

## Creación de grupos de cuentas Contafiscal.

Para poder determinar el cálculo del ISR, importes o cálculos se debe de considerar crear los grupos de cuentas que intervienen dentro del sistema de Contafiscal C2K.

Es importante considere tener creada su empresa dentro del sistema, una vez dentro del ejercicio se debe de dirigir al menú CF2, parámetros de la empresa

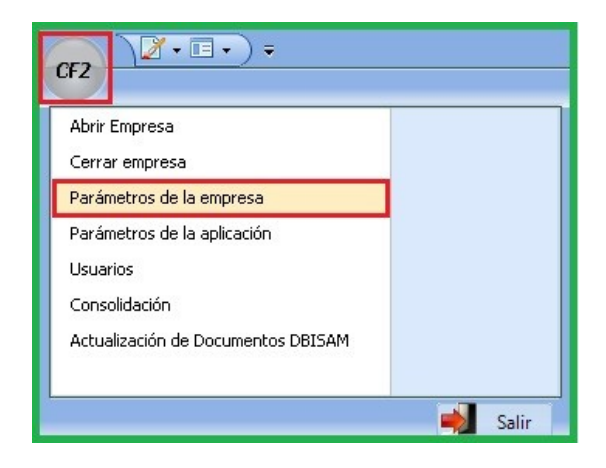

Dentro de los parámetros, sección de Grupos de cuentas se mostrará el siguiente menú:

| Generales  | Fiscales | Cuentas      | Catálogos   | Grupos de  | e cuentas | Observaciones |   |
|------------|----------|--------------|-------------|------------|-----------|---------------|---|
| Cálculo de | ISR Cond | iliación IVA | Costo de    | producción | Cuentas   | de Capital    | ~ |
|            |          |              |             |            |           |               | × |
|            |          |              | Capita      | Social     |           | (7)           | ? |
|            | Ut       | iidades Con  | tables Acur | nuladas    |           | DP]           |   |
|            | Pé       | érdidas Con  | tables Acun | uladas     |           | Cr)           |   |
|            |          | R            | eservas de  | Capital    |           | Del           |   |
|            |          | Otras        | Cuentas de  | Capital    |           | 17            |   |
|            |          |              |             |            |           |               |   |
|            |          |              |             |            |           |               |   |
|            |          |              |             |            |           |               |   |
|            |          |              |             |            |           |               |   |
|            |          |              |             |            |           |               |   |
|            |          |              |             |            |           |               |   |
|            |          |              |             |            |           |               |   |
|            |          |              |             |            |           |               |   |
|            |          |              |             |            |           |               |   |

Debe de seleccionar el grupo a configurar y hacer clic en el icono de la mano.

| Capital Social                  | C? |
|---------------------------------|----|
| Utilidades Contables Acumuladas | B  |
| Pérdidas Contables Acumuladas   | B  |
| Reservas de Capital             | c> |
| Otras Cuentas de Capital        | C? |

Se mostrará una nueva ventana llamada Grupo de cuentas:

| Grupos    | de cuentas       |        |                     |   |    |   | 3 <b>7</b> 3 | ×  |
|-----------|------------------|--------|---------------------|---|----|---|--------------|----|
| Generales | Detalle Gráfica  |        |                     |   |    |   |              |    |
| ✓ Most    | rar              |        | Grupos de cuentas ( | ) |    |   |              | č  |
| Grupo     | Nombre           |        |                     |   |    |   |              |    |
| Þ         |                  |        |                     |   |    |   |              | :  |
|           |                  |        |                     |   |    |   |              | 17 |
|           |                  |        |                     |   |    |   |              |    |
| INo       | Número de Cuenta | Nombre |                     | 1 |    |   |              | Ē  |
| •         | Numero de caenta | Nombre |                     |   |    |   |              | 1  |
|           |                  |        |                     |   |    |   |              |    |
|           |                  |        |                     |   |    |   |              |    |
|           |                  |        |                     |   |    |   |              |    |
|           |                  |        |                     |   |    |   |              |    |
|           |                  |        |                     |   |    |   |              |    |
|           | И                | 4      |                     |   | DI |   | ۹            |    |
|           | KI               |        |                     |   |    | D |              |    |

En la ventana se debe de dar clic en el botón de alta que se encuentra del lado derecho.

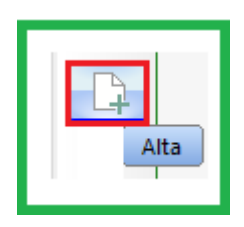

Al dar clic en la alta, se procederá a colocar los datos de Clave y Descripción, posterior a ese proceso se deberá de dar clic en la opción de **termo**, por ultimo dar clic en los símbolos de puntos dentro del campo de Número de Cuenta.

| CF Grupos   | de cuen         | tas       |        |     |                                                                                                    | - |   | ×  |
|-------------|-----------------|-----------|--------|-----|----------------------------------------------------------------------------------------------------|---|---|----|
| Generales   | Detalle         | Gráfica   |        |     |                                                                                                    |   |   |    |
| Clave       | CSOC            | AL        |        |     |                                                                                                    |   |   | ×  |
| Descripciór | Capita          | Social    |        |     |                                                                                                    |   |   | 2  |
|             |                 |           |        |     |                                                                                                    |   |   | ĥ  |
|             |                 |           |        |     |                                                                                                    |   |   |    |
|             |                 |           |        |     |                                                                                                    |   |   | ħ  |
| No.         | Número          | de Cuenta | Nombre |     |                                                                                                    |   |   | 2. |
| <u> </u>    |                 |           |        |     |                                                                                                    |   |   | 64 |
|             |                 |           |        |     |                                                                                                    |   |   |    |
|             |                 |           |        |     |                                                                                                    |   |   |    |
|             |                 |           |        |     |                                                                                                    |   |   |    |
|             |                 |           |        |     |                                                                                                    |   |   |    |
| F           |                 |           |        |     | DI                                                                                                    | e |   |    |
| K           | $\triangleleft$ |           |        | + = | <ul> <li>Image: A second second s</li></ul> | × | c |    |

La selección y confirmación del grupo dependerá si la cuenta de mayor tiene subcuentas, se puede determinar a ese nivel.

Dentro del catálogo de cuentas seleccione la cuenta y de clic en aceptar en la paloma verde que se encuentra a la derecha.

**iiiImportante!!!** Las cuentas a seleccionar deben de ser de ultimo nivel o bien la de mayor, pero nunca deberán ser ambas ya que se corre el riesgo de que se duplique la información.

| Detaile Saluos   | Grancas                        |             |       |     |     |      |    |    |      |     |      |      |          |         |          |               |    |
|------------------|--------------------------------|-------------|-------|-----|-----|------|----|----|------|-----|------|------|----------|---------|----------|---------------|----|
| Mostrar          | Cuentas 1061                   |             |       |     |     |      |    |    |      |     |      |      |          |         |          |               |    |
| Número de Cuenta | Nombre                         | Cod. Agrup. | Nivel | UIL | Nat | Rbr. | BI | CP | A.I. | LA. | Ded. | M.E. | Sdo.Neg. | NA Ret. | ISR Ret. | Tasa IVA 1.Do | ~  |
| 3101             | Capital social                 | 301         | 1     | No  | А   | CCC  | No | No | Ν    | Ν   | No   |      | No       | No      | No       | No            |    |
| 3101-0001        | Capital fijo                   | 301.01      | 2     | Si  | А   | CCC  | No | No | Ν    | Ν   | No   |      | No       | No      | No       | No            |    |
| 3101-0002        | Capital variable               | 301.02      | 2     | No  | А   | CCC  | No | No | Ν    | Ν   | No   |      | No       | No      | No       | No            |    |
| 3101-0003        | Aport. p/ fut.aumentos capital | 301.03      | 2     | No  | А   | CCC  | No | No | Ν    | Ν   | No   |      | No       | No      | No       | No            |    |
| 3101-0004        | Prima en susc. de acciones     | 301.04      | 2     | No  | А   | CCC  | No | No | Ν    | Ν   | No   |      | No       | No      | No       | No            |    |
| 3101-0005        | Prima en susc.de partes social | 301.05      | 2     | No  | А   | CCC  | No | No | Ν    | Ν   | No   |      | No       | No      | No       | No            | а. |
| 3102             | Patrimonio                     | 302         | 1     | No  | А   | CCC  | No | No | Ν    | Ν   | No   |      | No       | No      | No       | No            | а. |
| 3102-0001        | Patrimonio                     | 302.01      | 2     | No  | А   | CCC  | No | No | Ν    | Ν   | No   |      | No       | No      | No       | No            |    |
| 3102-0002        | Aportación patrimonial         | 302.02      | 2     | No  | А   | CCC  | No | No | Ν    | Ν   | No   |      | No       | No      | No       | No            |    |
| 3102-0003        | Déficit o remanente del ejerc. | 302.03      | 2     | No  | А   | CCC  | No | No | Ν    | Ν   | No   |      | No       | No      | No       | No            |    |
| 3103             | Reserva legal                  | 303         | 1     | Si  | А   | CCC  | No | No | Ν    | Ν   | No   |      | No       | No      | No       | No            |    |
| 3104             | Resultado de ejerc. anteriores | 304         | 1     | No  | А   | CCC  | No | No | Ν    | Ν   | No   |      | No       | No      | No       | No            |    |
| 3104-0001        | Utilidad de ejerc. anteriores  | 304.01      | 2     | Si  | А   | CCC  | No | No | Ν    | Ν   | No   |      | No       | No      | No       | No            |    |
| 3104-0002        | Pérdida de ejerc. anteriores   | 304.02      | 2     | Si  | А   | CCC  | No | No | Ν    | Ν   | No   |      | No       | No      | No       | No            |    |
| 3104-0003        | Resul integral de ejerc.anter. | 304.03      | 2     | No  | А   | CCC  | No | No | Ν    | Ν   | No   |      | No       | No      | No       | No            |    |
| 3104-0004        | Déficit o reman. de ejerc.ant. | 304.04      | 2     | No  | А   | CCC  | No | No | N    | Ν   | No   |      | No       | No      | No       | No            |    |
| 3105             | Resultado del ejercicio        | 305         | 1     | No  | А   | CCC  | No | No | Ν    | Ν   | No   |      | No       | No      | No       | No            |    |
| 3105-0001        | Utilidad del ejercicio         | 305.01      | 2     | No  | A   | CCC  | No | No | Ν    | Ν   | No   |      | No       | No      | No       | No            | -  |

Posteriormente de dar clic en aceptar, se cargará la cuenta selecciona, posteriormente se podrá seguir cargando cuentas al grupo dando clic en la

opción de 📃 🛨

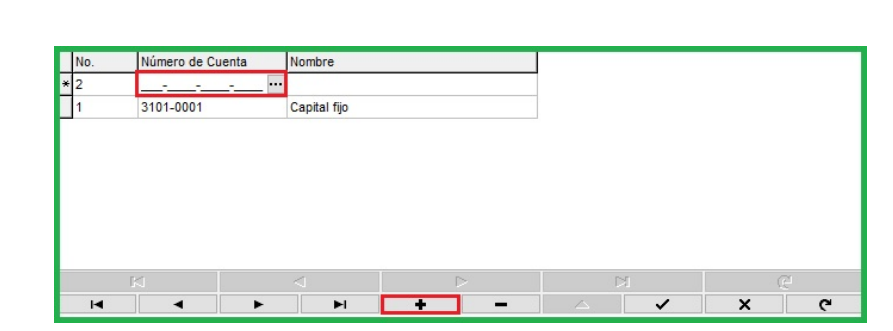

En el proceso de cargar cuentas al grupo el sistema de Contafiscal C2K cuenta con una opción de Alta de Grupos por rango de cuentas en el cual nos permite hacer la selección de cuenta inicial a final para poder cargar las cuentas en lote.

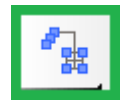

Una vez echo clic sobre la opción se realiza la carga de la cuenta inicial y la cuenta final.

| cruica Detaile Saldos | Graticas                       |             |       |      |     |      |    |    |    |     |      |      |          |         |          |               |
|-----------------------|--------------------------------|-------------|-------|------|-----|------|----|----|----|-----|------|------|----------|---------|----------|---------------|
| Mostrar               | Cuentas 1061                   |             |       |      |     |      |    |    |    |     |      |      |          |         |          |               |
| Número de Cuenta      | Nombre                         | Cod. Agrup. | Nivel | UIt. | Nat | Rbr. | BI | CP | AI | LA. | Ded. | M.E. | Sdo.Neg. | NA Ret. | ISR Ret. | Tasa IVA n.Do |
| 2353-0018             | Otros cobros anticipados       | 253.18      | 2     | No   | А   | PDF  | No | No | Ν  | Ν   | No   | 1    | No       | No      | No       | No            |
| 2359                  | Impuestos diferidos            | 259         | 1     | No   | А   | PDF  | No | No | Ν  | Ν   | No   |      | No       | No      | No       | No            |
| 2359-0001             | ISR diferido                   | 259.01      | 2     | No   | А   | PDF  | No | No | Ν  | Ν   | No   |      | No       | No      | No       | No            |
| 2359-0002             | ISR por dividendo diferido     | 259.02      | 2     | No   | А   | PDF  | No | No | Ν  | Ν   | No   |      | No       | No      | No       | No            |
| 2359-0003             | Otros impuestos diferidos      | 259.03      | 2     | No   | А   | PDF  | No | No | Ν  | N   | No   |      | No       | No      | No       | No            |
| 2360                  | Pasivos diferidos              | 260         | 1     | No   | А   | PDF  | No | No | Ν  | Ν   | No   |      | No       | No      | No       | No            |
| 3101                  | Capital social                 | 301         | 1     | No   | А   | CCC  | No | No | Ν  | Ν   | No   |      | No       | No      | No       | No            |
| 3101-0001             | Capital fijo                   | 301.01      | 2     | Si   | А   | CCC  | No | No | N  | Ν   | No   |      | No       | No      | No       | No            |
| 3101-0002             | Capital variable               | 301.02      | 2     | No   | А   | CCC  | No | No | Ν  | Ν   | No   | 1    | No       | No      | No       | No            |
| 3101-0003             | Aport. p/ fut.aumentos capital | 301.03      | 2     | No   | А   | CCC  | No | No | Ν  | Ν   | No   | 1    | No       | No      | No       | No            |
| 3101-0004             | Prima en susc. de acciones     | 301.04      | 2     | No   | А   | CCC  | No | No | N  | Ν   | No   |      | No       | No      | No       | No            |
| 3101-0005             | Prima en susc.de partes social | 301.05      | 2     | No   | А   | CCC  | No | No | Ν  | Ν   | No   | 1    | No       | No      | No       | No            |
| 3102                  | Patrimonio                     | 302         | 1     | No   | А   | CCC  | No | No | Ν  | Ν   | No   | 1    | No       | No      | No       | No            |
| 3102-0001             | Patrimonio                     | 302.01      | 2     | No   | А   | CCC  | No | No | Ν  | Ν   | No   |      | No       | No      | No       | No            |
| 3102-0002             | Aportación patrimonial         | 302.02      | 2     | No   | А   | CCC  | No | No | Ν  | Ν   | No   |      | No       | No      | No       | No            |
| 3102-0003             | Déficit o remanente del ejerc. | 302.03      | 2     | No   | А   | CCC  | No | No | Ν  | Ν   | No   |      | No       | No      | No       | No            |
| 3103                  | Reserva legal                  | 303         | 1     | Si   | А   | CCC  | No | No | Ν  | Ν   | No   |      | No       | No      | No       | No            |
| 3104                  | Resultado de ejerc. anteriores | 304         | 1     | No   | А   | CCC  | No | No | Ν  | Ν   | No   |      | No       | No      | No       | No v          |

Una vez realizado se dará clic en la paloma color verde.

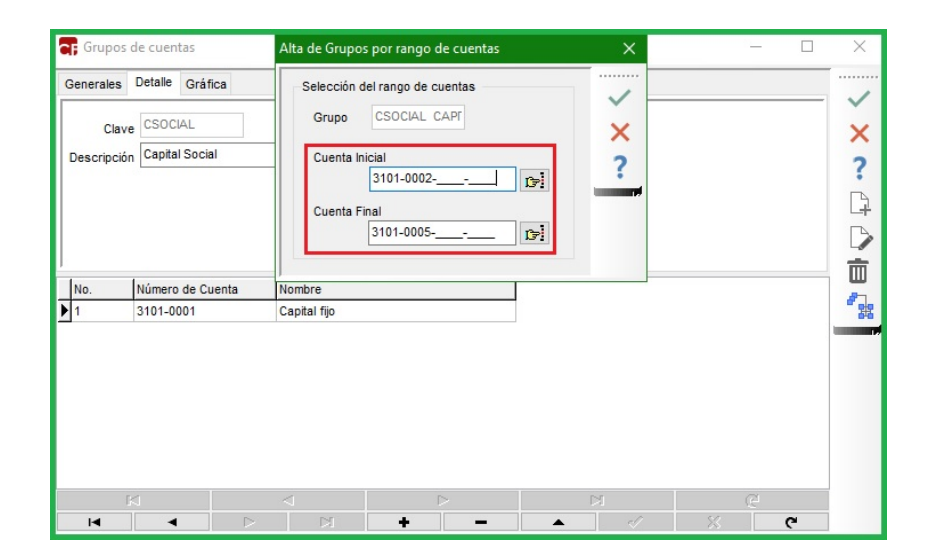

Cargando el rango de cuentas que se seleccionaron.

Una vez de terminar de predefinidas las cuentas se da clic en la paloma verde.

|             | Detalle Gráfica  |                                |  |   |   |
|-------------|------------------|--------------------------------|--|---|---|
| Clave       | CSOCIAL          |                                |  |   | > |
| Descripción | Capital Social   |                                |  |   |   |
|             |                  |                                |  |   |   |
|             |                  |                                |  |   |   |
|             |                  |                                |  |   | Г |
|             |                  |                                |  |   | - |
| No.         | Número de Cuenta | Nombre                         |  | ^ | L |
| 1           | 3101-0001        | Capital fijo                   |  |   |   |
| 2           | 3101-0002        | Capital variable               |  |   | - |
| 3           | 3101-0003        | Aport. p/ fut.aumentos capital |  |   |   |
| 4           | 3101-0004        | Prima en susc. de acciones     |  |   |   |
|             |                  |                                |  |   |   |

Para continuar se verá creado el grupo de cuentas o los grupos de cuentas que se crearon mediante el mismo proceso.

| seneral                 | les Detalle Gráfica                              |                                                                                  |     |
|-------------------------|--------------------------------------------------|----------------------------------------------------------------------------------|-----|
| ▼ Me                    | ostrar                                           | Grupos de cuentas 7                                                              |     |
| Grup                    | oo Nombre                                        |                                                                                  | ^   |
| CS0                     | CIAL Capital Social                              |                                                                                  |     |
| FRO                     | frontera                                         |                                                                                  |     |
| PER                     | ACUM PERDIDA ACUMULA                             | DA                                                                               |     |
| RES                     | LEGA RESERVA LEGAL                               |                                                                                  | v . |
|                         | Número de Cuenta                                 | Nombre                                                                           | ^   |
| No.                     |                                                  | Capital filo                                                                     |     |
| No.<br>1                | 3101-0001                                        | ouplui no                                                                        |     |
| No.<br>1<br>2           | 3101-0001<br>3101-0002                           | Capital variable                                                                 |     |
| No.<br>1<br>2<br>3      | 3101-0001<br>3101-0002<br>3101-0003              | Capital variable<br>Aport. p/ fut.aumentos capital                               | -   |
| No.<br>1<br>2<br>3<br>4 | 3101-0001<br>3101-0002<br>3101-0003<br>3101-0004 | Capital variable<br>Aport, pf fut.aumentos capital<br>Prima en susc. de acciones | -   |

Para continuar se deberá seleccionar y dar aceptar.

| Cálculo de ISR Conciliación IVA Costo de producción Cuentas de Capital<br>Capital Social CSOCIAL C<br>Utilidades Contables Acumuladas UT ACUMU C<br>Pérdidas Contables Acumuladas PER ACUM C<br>Reservas de Capital RES LEGA C<br>Otras Cuentas de Capital C | Cálculo de ISR Conciliación IVA Costo de producción Cuentas de Capital<br>Capital Social CSOCIAL [77]<br>Utilidades Contables Acumuladas UT ACUMU [77]<br>Pérdidas Contables Acumuladas PER ACUM [77]<br>Reservas de Capital RES LEGA [77]<br>Otras Cuentas de Capital [75] | Cálculo de ISR Conciliación IVA Costo de producción Cuentas de Capital<br>Capital Social CSOCIAL IF<br>Utilidades Contables Acumuladas UTACUMU IF<br>Pérdidas Contables Acumuladas PER ACUM IF<br>Reservas de Capital RES LEGA IF<br>Otras Cuentas de Capital IF | Generales Fis  | cales Cuentas    | Catálogos Grup     | os de cuentas | Observaciones |   |
|----------------------------------------------------------------------------------------------------|----------------------------------------------------------------------------------------------------|----------------------------------------------------------------------------------------------------|----------------|------------------|--------------------|---------------|---------------|---|
| Capital Social CSOCIAL<br>Utilidades Contables Acumuladas UT ACUMU<br>Pérdidas Contables Acumuladas PER ACUM<br>Reservas de Capital RES LEGA<br>Otras Cuentas de Capital<br>Trai                                                                             | Capital Social CSOCIAL<br>Utilidades Contables Acumuladas UT ACUMU<br>Pérdidas Contables Acumuladas PER ACUM<br>Reservas de Capital<br>Otras Cuentas de Capital<br>ES                                                                                                    | Capital Social CSOCIAL [7]<br>Utilidades Contables Acumuladas UT ACUMU  [7]<br>Pérdidas Contables Acumuladas PERACUM [7]<br>Reservas de Capital RES LEGA [7]<br>Otras Cuentas de Capital [7]                                                                     | Cálculo de ISR | Conciliación IVA | Costo de produc    | ción Cuentas  | s de Capital  | ~ |
| Capital Social CSOCIAL [7]<br>Utilidades Contables Acumuladas UTACUMU [7]<br>Pérdidas Contables Acumuladas PER ACUM [7]<br>Reservas de Capital RES LEGA [7]<br>Otras Cuentas de Capital [7]                                                                  | Capital Social CSOCIAL [77]<br>Utilidades Contables Acumuladas UTACUMU [77]<br>Pérdidas Contables Acumuladas PER ACUM [77]<br>Reservas de Capital RES LEGA [77]<br>Otras Cuentas de Capital [77]                                                                            | Capital Social CSOCIAL [77]<br>Utilidades Contables Acumuladas UTACUMU [77]<br>Pérdidas Contables Acumuladas PERACUM [77]<br>Reservas de Capital RES LEGA [77]<br>Otras Cuentas de Capital [77]                                                                  |                |                  |                    |               |               | × |
| Utilidades Contables Acumuladas UT ACUMU [77]<br>Pérdidas Contables Acumuladas PERACUM [77]<br>Reservas de Capital RES LEGA [77]<br>Otras Cuentas de Capital [77]                                                                                            | Utilidades Contables Acumuladas UT ACUMU [77]<br>Pérdidas Contables Acumuladas PER ACUM [77]<br>Reservas de Capital RES LEGA [77]<br>Otras Cuentas de Capital [77]                                                                                                    | Utilidades Contables Acumuladas UT ACUMU 1771<br>Pérdidas Contables Acumuladas PER ACUM 1771<br>Reservas de Capital RES LEGA 1771<br>Otras Cuentas de Capital 1771                                                                                               |                |                  | Capital Social     | CSOCIAL       | <b>C</b> =1   | ? |
| Pérdidas Contables Acumuladas PER ACUM [77]<br>Reservas de Capital RES LEGA [77]<br>Otras Cuentas de Capital [77]                                                                                                    | Pérdidas Contables Acumuladas PER ACUM<br>Reservas de Capital RES LEGA<br>Otras Cuentas de Capital                                                                                                    | Pérdidas Contables Acumuladas PER ACUM [77]<br>Reservas de Capital RES LEGA [77]<br>Otras Cuentas de Capital [77]                                                                                                    |                | Utilidades Cont  | ables Acumuladas   | UTACUMU       | <b>B</b> ≥    |   |
| Reservas de Capital RES LEGA<br>Otras Cuentas de Capital                                                                                                    | Reservas de Capital RES LEGA                                                                                                    | Reservas de Capital RES LEGA                                                                                                    |                | Pérdidas Conta   | ables Acumuladas   | PER ACUM      | c-i           |   |
| Otras Cuentas de Capital                                                                                                    | Otras Cuentas de Capital                                                                                                    | Otras Cuentas de Capital                                                                                                    |                | Re               | eservas de Capital | RES LEGA      | <b>17</b>     |   |
|                                                                                                    |                                                                                                    |                                                                                                    |                |                  |                    |               | -             |   |
|                                                                                                    |                                                                                                    |                                                                                                    |                | Otras (          | Cuentas de Capital |               | <u>Di</u>     |   |
|                                                                                                    |                                                                                                    |                                                                                                    |                | Otras (          | Cuentas de Capital |               |               |   |
|                                                                                                    |                                                                                                    |                                                                                                    |                | Otras (          | Cuentas de Capital |               |               |   |
|                                                                                                    |                                                                                                    |                                                                                                    |                | Otras (          | Cuentas de Capital |               |               |   |
|                                                                                                    |                                                                                                    |                                                                                                    |                | Otras (          | Cuentas de Capital |               |               |   |
|                                                                                                    |                                                                                                    |                                                                                                    |                | Otras (          | Cuentas de Capital |               |               |   |
|                                                                                                    |                                                                                                    |                                                                                                    |                | Otras (          | Cuentas de Capital |               |               |   |
|                                                                                                    |                                                                                                    |                                                                                                    |                | Otras (          | Luentas de Capital |               |               |   |
|                                                                                                    |                                                                                                    |                                                                                                    |                | Otras (          | Luentas de Capital |               |               |   |